# ΔΙΑΔΙΚΑΣΙΑ ΠΛΗΡΩΜΗΣ ΜΕ ΚΩΔΙΚΟ ΗΛΕΚΤΡΟΝΙΚΗΣ ΠΛΗΡΩΜΗΣ (RF)

# EUROBANK

- 1. Επιλέγετε **Νέα Συναλλαγή**
- 2. Πληκτρολογήστε ή επικολλήστε (paste) το RF
- 3. Εμφανίζεται αυτόματα η Εταιρεία B-logica
- Συμπληρώστε τα υπόλοιπα στοιχεία της συναλλαγής και πατήστε Συνέχεια για Ολοκλήρωση Συναλλαγής

Αναλυτικά :

1. Επιλέγετε Νέα Συναλλαγή

ΝΕΑ ΣΥΝΑΛΛΑΓΗ

#### 2. Πληκτρολογήστε ή επικολλήστε (paste) τον RF

# Νέα συναλλαγή

Q η.х. ΔΕΗ, Μεταφορά, Δημήτρης, Ενοίκιο, RF299068791022556

Αναζητήστε με όνομα οργανισμού, επαφή, φιλική ονομασία ή συναλλαγή - Πληκτρολογήστε τουλάχιστον 3 χαρακτήρες

### 3. Εμφανίζεται αυτόματα η Εταιρεία B-logica

# Νέα συναλλαγή

Q RF7

# Αναζητήστε με όνομα οργανισμού, επαφή, φιλική ονομασία ή συναλλαγή

#### Κατηγορίες Συναλλαγών

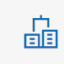

B-logica (Β-Λογκίν Ανάπτ Λογισμ) ΠΛΗΡΩΜΗ

ΣΥΝΑΛΛΑΓΗ

4. Πατώντας Συναλλαγή εμφανίζεται η κάτωθι οθόνη με συμπληρωμένο τον RF και απλώς εισάγετε τα υπόλοιπα στοιχεία, όπως Λογαριασμός Χρέωσης, Ποσό κλπ

| Συμπλήρωση                                          | Επιβεβαίωση                                                                                                    | Ολοκλήρωση                                               |
|-----------------------------------------------------|----------------------------------------------------------------------------------------------------|----------------------------------------------------------|
| Πληρωμή B-logica (B-                                | Λογκίν Ανάπτ Λογισμ)                                                                                                    |                                                          |
| Στοιχεία Χρέωσης                                    |                                                                                                    |                                                          |
| AOFAPIAIMOE/KAPTA XPECIENE*                         | Επλέξα 🗸 🗸                                                                                                    |                                                          |
| nozov                                               | EUR                                                                                                    |                                                          |
| Στοιχεία Πληρωμής                                   |                                                                                                    |                                                          |
| <ol> <li>Ενημερωθείτε σκετικά με τις λετ</li> </ol> | τομέρειες της συναλλαγής Υπόδειγμα Λαγαριασμού 🐱                                                                                                    |                                                          |
| KOMKDE NAHPOMHE"                                    | HF/19                                                                                                    | ]                                                        |
| ONOMATERIONYMO / ERIONYMIA<br>VRIOKPEDY             |                                                                                                    | 0                                                        |
| Τρόπος Εκτέλεσης                                    |                                                                                                    |                                                          |
| H EYNAAAAFH NA EKTEAEETEI                           | <ul> <li>Άμεσα με ενημέρωση</li> </ul>                                                                                                    |                                                          |
|                                                     | 13,02,2024                                                                                                    |                                                          |
|                                                     | ① Οι εντολές εκτελούνται αυθημερόν και ο Οργανισμός<br>ενημερώνεται για την πληριωρή σε πραγματικό χρόνο όλο το<br>24ωρα. Παράλληλα, μπορείτε να ενημεριθείτε για το<br>αποτέλεσμα της εντολής σας μέσω γραπιού μπνύματος (SMS,<br>email). Μετά την εκτέλεση της συναλλαγής δεν υπάρκα η<br>δυνατότητα ακύρωσης από την Τράπεζα. |                                                          |
| SMS ZTO KINHTO                                      |                                                                                                    | 0                                                        |
| 5-MAIL ITH ARYSYNTH                                 |                                                                                                    | 0                                                        |
| Χρήσιμες πληροφορίες                                |                                                                                                    |                                                          |
| Αν ο λογαριασμός χρέωσης που<br>                    | επιλέξατε είναι συνδεδεμένος με ενεργό Πρόγραμμα Συναλλαγών<br>                                                                                                    | ς η πληρωμή σας θα εκτελεστεί ανέξοδα!<br>- ···- · · ··· |
|                                                     |                                                                                                    | AKYPOZH ZYNAAAFHZ ZYNIKERA                               |

## Εναλλακτικά Eurobank

## Βρείτε την Εταιρεία από **ΚΑΤΗΓΟΡΙΕΣ ΣΥΝΑΛΛΑΓΩΝ → ΑΛΛΟΙ**

# Βρείτε την Εταιρεία **Β-logica και πατήστε ΣΥΝΑΛΛΑΓΗ**

| Β-logica (Β-Λογκίν Α<br>ΕΙΕ ΠΛΗΡΩΜΗ     | νάπτ Λογισμ)                                                                                                    |                                          | ΣΥΝΑΛΛΑΓΗ |
|-----------------------------------------|----------------------------------------------------------------------------------------------------|------------------------------------------|-----------|
|                                         |                                                                                                    |                                          |           |
| 0                                       | •                                                                                                    | •                                        |           |
| Συμπλήρωση                              | Επιβεβαίωση                                                                                                    | OAciOnpean                               |           |
| Πληρωμή B-logica (B-Λ                   | ογκίν Ανάπτ Λογισμ)                                                                                                    |                                          |           |
| Στοιχεία Χρέωσης                        |                                                                                                    | _                                        |           |
| AOTAPIADMOE/KAPTA XPECIEHE*             | Επιλέξα:                                                                                                    |                                          |           |
| nozo*                                   | EUR                                                                                                    |                                          |           |
| Στοιχεία Πληρωμής                       |                                                                                                    |                                          |           |
| 🕥 Ενημερωθείτε ακετικά με τις λεπτο     | ομέρειες της συναλλαγής. Υπόδειγμα Λογαριασμού. 🖂                                                                                                    |                                          |           |
| -                                       |                                                                                                    | 7                                        |           |
| KOLIKOE NVHPOMHE*                       | HF/19                                                                                                    |                                          |           |
| ONOMATERIONYMO / ERIONYMIA<br>VITOKPEDY |                                                                                                    | 0                                        |           |
| Τρόπος Εκτέλεσης                        |                                                                                                    |                                          |           |
| H EYNAAAAFH NA EKTEAEETEI               | ) Άμεσα με ενημέρωση                                                                                                    |                                          |           |
|                                         | 15/02/2024                                                                                                    |                                          |           |
|                                         | <ol> <li>Οι εντολές εκτελούνται αυθημερόν και ο Οργανισμός</li> </ol>                                                                                     |                                          |           |
|                                         | ενημερώνεται για την πληρωμή σε πραγματικό χρόνο όλο το<br>24ωρο. Παράλληλα, μπορείτε να ενημερωθείτε για το                                              |                                          |           |
|                                         | αποτελεσμα της εντολης σας μεσω γραπτου μηνυματος (SMS,<br>email). Μετά την εκτέλεση της συναλλαγής δεν υπάρκει η<br>δυνατότητα ακύρωσης από την Τράπεζα. |                                          |           |
|                                         |                                                                                                    |                                          |           |
| SMS ITO KINHTO                          |                                                                                                    | 0                                        |           |
| 5-MAIL 2TH ALEVEYNEH                    |                                                                                                    | 0                                        |           |
| Χρήσιμες πληροφορίες                    |                                                                                                    |                                          |           |
| Αν ο λογαριασμός χρέωσης που ε          | πιλέξατε είναι συνδεδεμένος με ενεργό Πρόγραμμα Συναλλαγι                                                                                                 | άν, η πληρωμή σας θα εκτελεστεί ανέξοδα! |           |
|                                         |                                                                                                    |                                          |           |
|                                         |                                                                                                    |                                          |           |